## เข้าแอพพลิเคชั่น กยศ connect

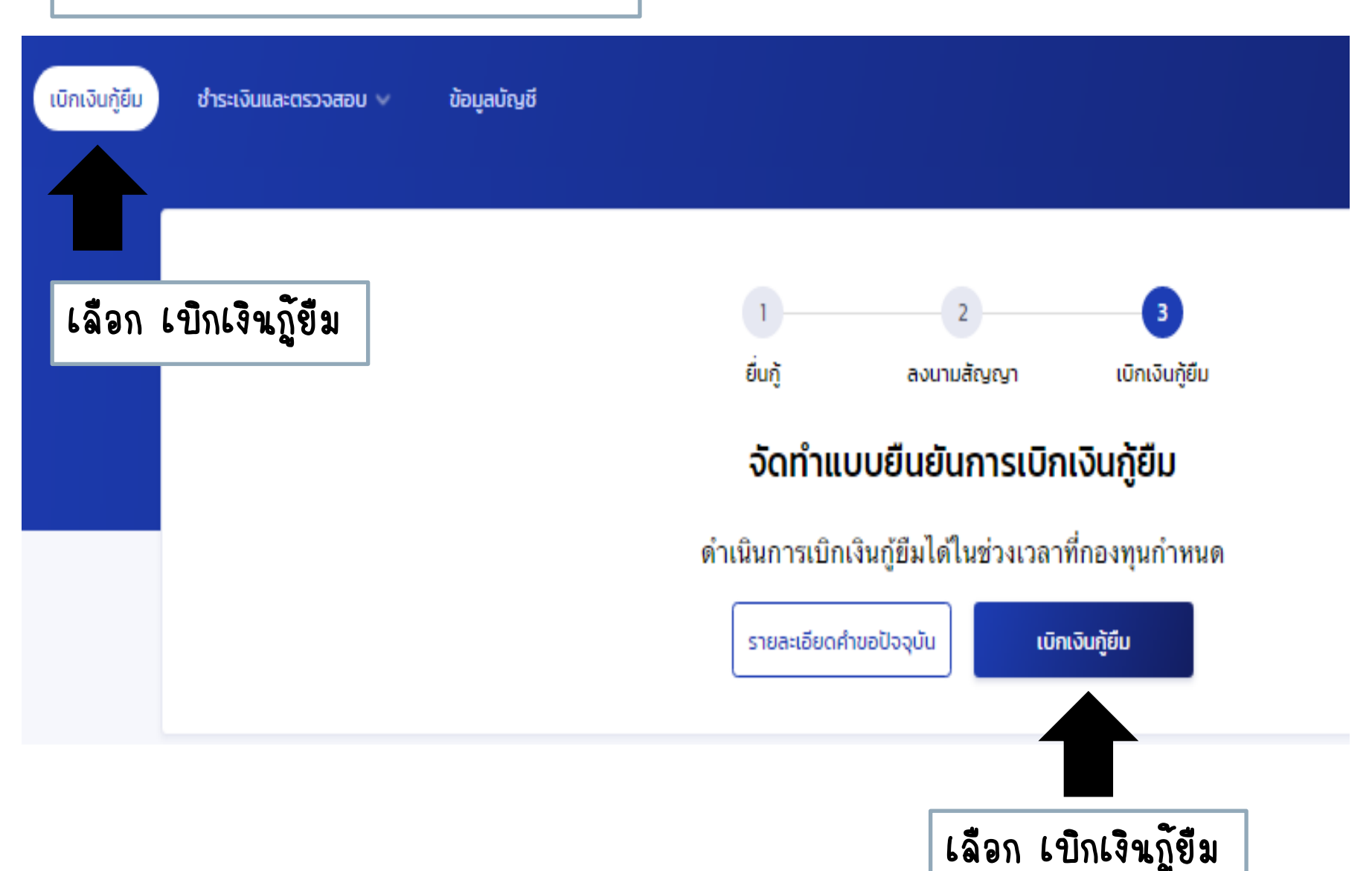

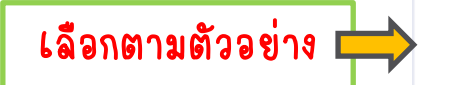

#### ค่าเล่าเรียน และค่าใช้จ่ายที่เกี่ยวเนื่องกับการศึกษา (เงินกู้ขึ้มที่จ่ายเข้าบัญชีของสถานศึกษา)

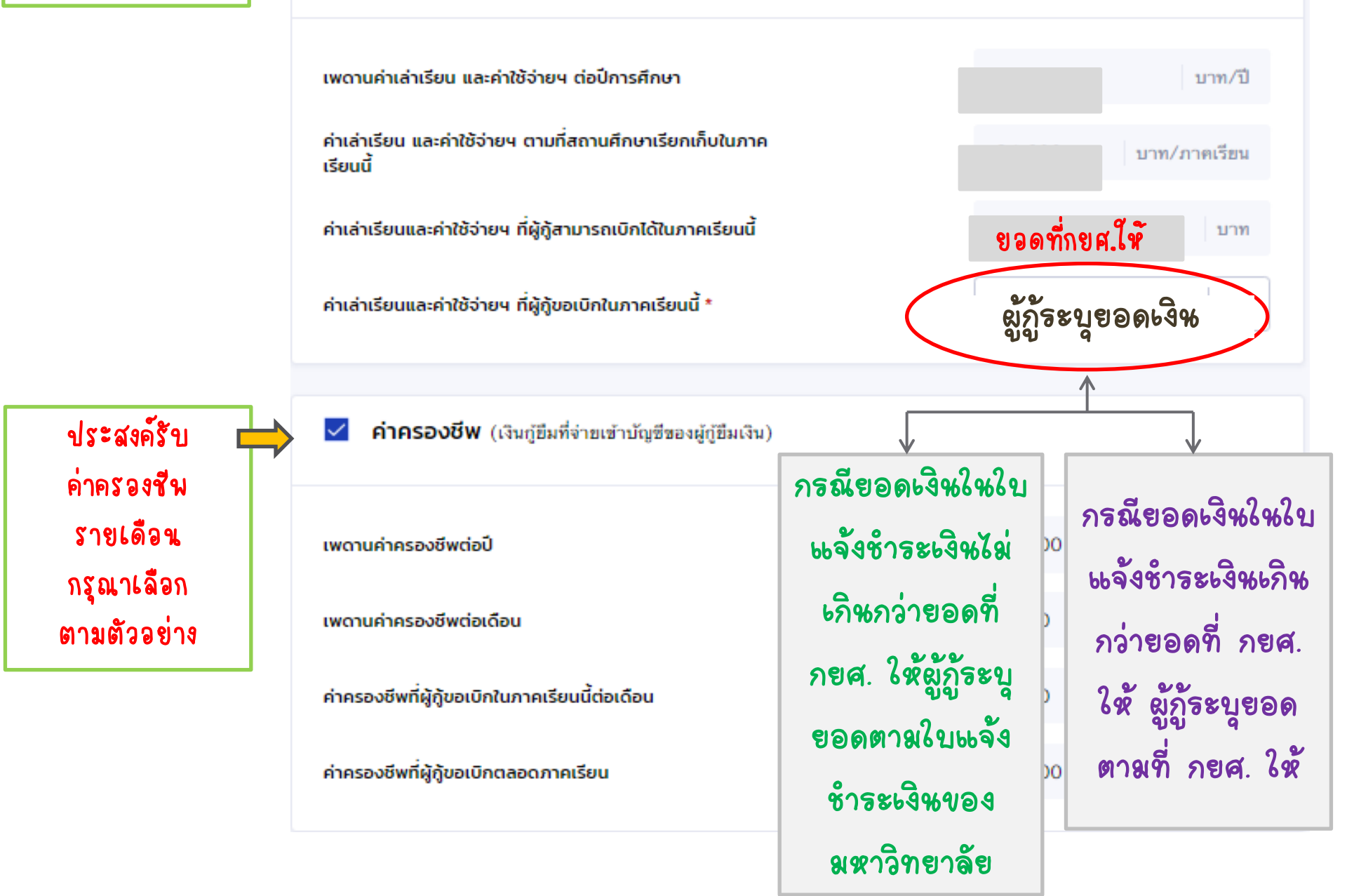

# ยืนยันประสงค์เบิกค่าเล่าเรียน และค่าใช้จ่ายเกี่ยวเนื่องกับการศึกษา และค่าครองชีพ

้ คุณต้องการเบิกค่าเล่าเรียน และค่าใช้จ่ายเกี่ยวเนื่อง กับการศึกษา และค่าครองชีพในภาคเรียนนี้ใช่หรือไม่

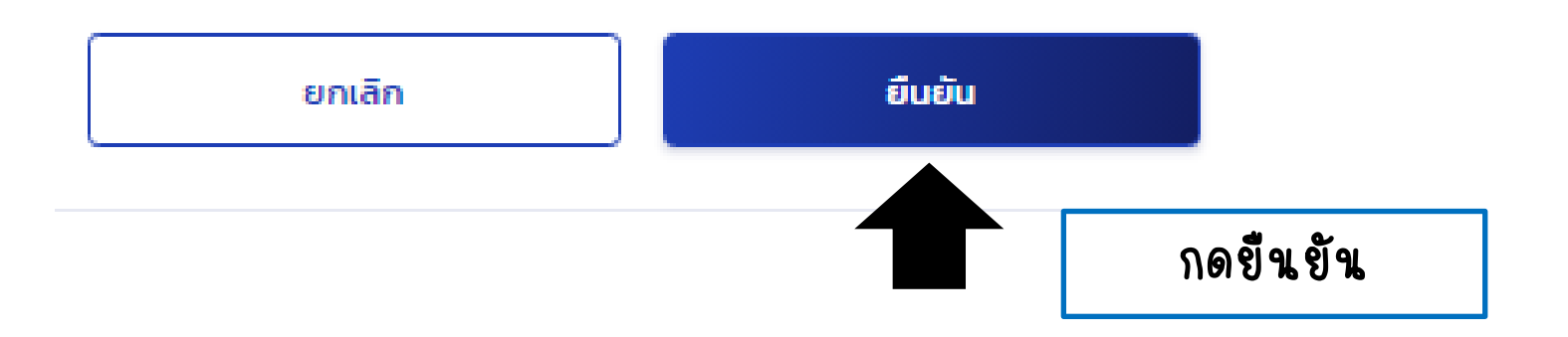

### ยืนยันข้อมูล

ns

| ุณาตรวจสอบความดูกต้องของข้อมูล                                                                                                    |                            |                                    |                                               |
|----------------------------------------------------------------------------------------------------|----------------------------|------------------------------------|-----------------------------------------------|
| ข้อมูลการศึกษา                                                                                                    |                            |                                    |                                               |
| ปีการศึกษา 2564<br>ระดับการศึกษา ปริญญาตรี                                                                                             | การเรียน<br>ชั้นปีที่      | 1<br>ชั้นปีที่ 4                   |                                               |
| ชื่อสถาพศึกษา มหาวิทยาลัยราชพฤกษ์<br>คณะ คณะบริหารธุรกิจ<br>พลักสูดร หลักสูตรบวิทารธุรกิจบัณฑิม                                        | ด สาขาวิชาคอมพิวเตอร์ธุรกิ | จ มหาวิทธาลัธราชพฤกษ์              |                                               |
| ค่าเล่าเรียน และค่าใช้จ่ายที่เที่ยวเนื่องกับการศึกษา (เงินกู้ยืนที่จ่ายเข้าบัญชีของสถานศึกษา)                                          |                            |                                    |                                               |
| เพลาหล่าเล่าเรียน และค่าใช้จ่ายๆ ต่อปีการศึกษ<br>ดำเล่าเรียน และคำใช้จ่ายๆ ตามที่สถานศึกษาเรี<br>ภาคเรียนที่                           | หว<br>เอกเก็บให            | 50,000<br>24,600                   | บาท/ปี<br>บาท/ภาคเรียน                        |
| ดำเล่าเรียงและค่าใช้จ่ายๆ ที่ผู้กู้สามารถเปิกได้<br>ดำเล่าเรียงและค่าใช้จ่ายๆ ที่ผู้กู้ขอเปิกในภาคเรี                                  | ในกาคเรียนนี้<br>เอนนี้    | 24,600<br>24,600                   | ארע<br>ארע                                    |
| ค่าครองชีพ (เป็นปู้ชื่นที่อ่ายเข้าปัญชีของผู้ปู้ชื่นเป็น)                                                                              |                            |                                    |                                               |
| เพลาพคำครองชีพต่อปี<br>เพลาพคำครองชีพต่อเดือน<br>คำครองชีพที่ผู้กู้รอเนิกในภาคเรือหนี้ค่อเดือน<br>คำครองชีพที่ผู้กู้รอเนิกตลอดภาคเรือน |                            | 36,000<br>3,000<br>3,000<br>18,000 | บาท/ปิ<br>บาท/เดือน<br>บาท/เดือน<br>บาท/เดือน |
| ยอดรวมจำนวนที่ขอเปิกทั้งหมดตลอดภาคเรียน                                                                                                |                            |                                    |                                               |
| จำนวนเงินที่ขอเบิกทั้งสิ้น                                                                                                    |                            | 42,600                             | ארע                                           |
| ปัญชีรับโอนเงินค่าครองชีพ                                                                                                    |                            |                                    |                                               |
| ชื่อบัญชี นายอุกฤด บริสุทธิ์<br>อหาดาร อนาดารกรุงไทย จำกัด (มง                                                                         | เลขที่บัญชี<br>กาชน) สาขา  | XXX-X-XX983-8<br>สาขาเป็นหรือพลาย  | ก่า รัตนาฮิเมศร์                              |
| การสงนามแบบชื่นชันการเปิกเงินผู้ชื่น                                                                                                   |                            |                                    |                                               |
| ประเภทการองหามแบบยืนอันการเบิกเงินภู้ฮิม                                                                                               |                            |                                    | แบบกระทาษ                                     |
|                                                                                                    |                            |                                    |                                               |
|                                                                                                    |                            |                                    |                                               |

ตรวจสอบความถูกต้อง เมื่อตรวจสอบให้กด **ถัดไป** 

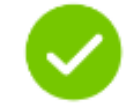

### บันทึกข้อมูลสำเร็จ

กรุณากลับสู่เมนูหลัก เพื่อรอดำเนินการลงนามแบบยืนยันเบิกเงินกู้ยืมผ่านตัวแทน

เลขที่แบบขึ้นขันการเบิกเงินกู้ขึ้ม R2564004827100012

ภายในวันที่ 31 **ด.ค.** 2564

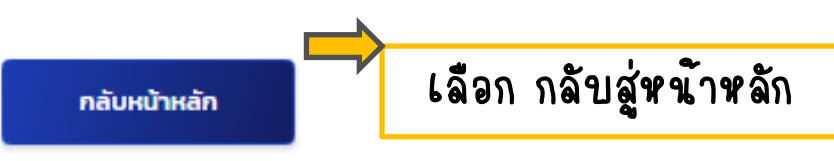

จากนั้นมาดำเนินการที่สถานศึกษาตามกำหนด วันและเวลาที่ตนเองได้ลงทะเบียนไว้